# **SNBC Ethernet Printer Installation Guide**

To change the default IP address of the Ethernet interface, you must connect a PC using the default printer network card IP address.

٦

1. First, get the default printer IP address. Perform a printer self test (power-up while holding feed button).

| Interface is Configuring                                                                                                    | J                                                                                                    |                       |
|----------------------------------------------------------------------------------------------------|----------------------------------------------------------------------------------------------------|-----------------------|
|                                                                                                    |                                                                                                    |                       |
|                                                                                                    |                                                                                                    |                       |
|                                                                                                    |                                                                                                    |                       |
| Communication Interface<br>Interface Type<br>Interface Firmware<br>IP Address<br>MAC Address<br>SUBNET Mask<br>GATEWAY<br>DHCP | :Ethernet<br>:FV1.085.04<br>:192.168.10.251<br>:001341 011B77<br>:255.255.255.0<br>:192.168.11.53<br>:Disabled | Default IP<br>Address |

- 2. Connect the printer to a PC with a cross-over ethernet cable.
- 3. Download and install the latest version of the SNBC printer utility from the dealer support area of **www.crs-usa.com**.

| Name | IP | MAC 简体中文 English             |
|------|----|------------------------------|
|      |    | Protocol Operation(Q)        |
|      |    | Search Printers(S)           |
|      |    | Wireless Parameter Setting(W |
|      |    | IP Parameter Setting()       |
|      |    | Interface Firmware Update(U) |
|      |    | Printer Status(C)            |
|      |    | Print Test Page(P)           |
|      |    | Reboot Device(R)             |
|      |    | Exit(E)                      |

4. Execute BYNetWinConfig.exe to change the default printer network address..

5. Choose the Protocol Operation command button. The **Select protocol** box displays:

| 1. Please select IP  | protocol type:   | ⊙IPv4           | OIPv6            |
|----------------------|------------------|-----------------|------------------|
| 2. Please select pro | otocol to search | and configure   | printers:        |
|                      |                  |                 |                  |
| Support JK-E0        | 1, JK-E02, JK-W  | /01 and JK-W0   | 13               |
| UDP (Inter-segr      | ment)            |                 |                  |
| Support JK-E0        | 2(FV2.010 or ab  | ove), JK-E04, J | IK-E05 and JK-W0 |
| IPX/SPX              |                  |                 |                  |
| Support JK-E0        | 2 and JK-W03     |                 |                  |
| OUDP and IPX/S       | PX               |                 |                  |
| Support JK-E0        | 1, JK-E02, JK-W  | /01 and JK-W0   | 3                |
| Multicast            |                  |                 |                  |
| Support JK-W0        | )3               |                 |                  |
| 3. Please specify ip | address range:   | No              | ⊖Yes             |
| Support JK-E0        | 1, JK-E02, JK-W  | /01 and JK-W0   | 13               |
| Start:               |                  |                 |                  |
| End:                 |                  |                 |                  |
|                      |                  | -               |                  |

6. From the **Select protocol** dialog box, select the **UDP** (**Inter-segment**) option. Select **OK**. The configuration Tool main window returns.

| Name | IP | MAC 简体中文 English               |
|------|----|--------------------------------|
|      |    | Protocol Operation( <u>O</u> ) |
|      |    | Search Printers(S)             |
|      |    | Wireless Parameter Setting(    |
|      |    | IP Parameter Setting([)        |
|      |    | Interface Firmware Update(     |
|      |    | Printer Status(C)              |
|      |    | Print Test Page(P)             |
|      |    | Reboot Device(R)               |
|      |    | • Exit( <u>E</u> )             |

7. Click Search Printer(S).

|        | Name                    | IP                             | MAC            | 简体中文             | English                  |
|--------|-------------------------|--------------------------------|----------------|------------------|--------------------------|
| 1<br>2 | BTP-L540<br>BTP-R980III | 192.168.0.81<br>192.168.10.251 | 00134<br>00134 | Protocol Op      | eration( <u>O</u> )      |
|        |                         |                                |                | Search Pri       | nters( <u>S</u> )        |
|        |                         | BYNetWinConf                   | ig 🛞           | Wireless Parame  | eter Setting( <u>W</u> ) |
|        |                         |                                |                | IP Paramete      | r Setting( <u>I</u> )    |
|        |                         | Search printer c               | ompletely!     | Interface Firmwa | are Update( <u>U)</u>    |
|        |                         |                                | ок             | Printer St       | atus( <u>C)</u>          |
|        |                         | ۹                              | )              | Print Test       | Page( <u>P)</u>          |
|        |                         |                                |                | Reboot De        | evice( <u>R</u> )        |
|        |                         |                                |                | Exit(            | <u>E</u> )               |

8. The connected printers will be listed. Click **OK**.

**Note**: If printers are not listed at this point, go to "Change the Network Settings of your PC" on page 13. It may be necessary to set your PC to a different range.

|   | Name        | IP             | MAC   | 新体中文 English                         |
|---|-------------|----------------|-------|--------------------------------------|
| 1 | BTP-L540    | 192.168.0.81   | 00134 |                                      |
| 2 | BTP-R980III | 192.168.10.251 | 00134 | Protocol Operation(O)                |
|   |             |                |       | Search Printers( <u>S</u> )          |
|   |             |                | W     | /ireless Parameter Setting( <u>V</u> |
|   |             |                |       | IP Parameter Setting(I)              |
|   |             |                |       | nterface Firmware Update( <u>U</u> ) |
|   |             |                |       | Printer Status( <u>C</u> )           |
|   |             |                |       | Print Test Page( <u>P</u> )          |
|   |             |                |       | Reboot Device( <u>R</u> )            |
|   |             |                |       | Exit(E)                              |

9. To change the IP address, highlight the listed printer and click the **IP Parameter Setting** button. The **Network parameter setting** box displays:

| DHCP Tim                                                                                            | eout:                                     | 90           |     | S   |   |   |        |
|----------------------------------------------------------------------------------------------------|-------------------------------------------|--------------|-----|-----|---|---|--------|
| <ul> <li>Fixed IP Address</li> <li>IP Address</li> </ul>                                            | 192                                       | 168          | 10  | 251 |   |   |        |
| Subnet Mask:                                                                                        | 255                                       | 255          | 255 | 0   |   |   | IP Add |
| Sateway Address                                                                                     | 192                                       | 168          | 10  | 1   |   | - |        |
| PING                                                                                                |                                           |              |     |     |   |   |        |
| IPv6 Assignment M                                                                                   | ethod :                                   |              |     |     | 0 |   |        |
|                                                                                                    |                                           |              |     |     |   |   |        |
| IPv6 address :                                                                                      |                                           |              |     |     | 1 |   |        |
| IPv6 address :                                                                                      |                                           |              |     |     | 1 |   |        |
| IPv6 address :<br>Create Password<br>New Pass                                                       | word:                                     |              |     |     | 1 |   |        |
| IPv6 address :<br>Create Password<br>New Pass<br>New Password A                                     | word:                                     |              |     |     | / |   |        |
| IPv6 address :<br>Create Password<br>New Pass<br>New Password A                                     | word:<br>Again:<br>t                      |              |     |     |   |   |        |
| IPv6 address :<br>Create Password<br>New Pass<br>New Password A<br>Configure Print por<br>New Print | word:<br>Again:<br>t<br>Port:             | 9100         |     |     | / |   |        |
| IPv6 address :<br>Create Password<br>New Pass<br>New Password A<br>Configure Print por<br>New Print | word:<br>Again:<br>t<br>Port:<br>onfigura | 9100<br>tion |     |     | / |   |        |

10. Enter the IP address that is within the network range that you are going to use.

In this example, the network range is 192.168.10.(xxx-254). You must use a unique address for every device in the network. We will use 192.168.0.239.

| DHCDTim                                                         | oout:                   | 00           |     |     | s  |   |     |
|-----------------------------------------------------------------|-------------------------|--------------|-----|-----|----|---|-----|
|                                                                 | eout.                   | 90           |     |     | 3  |   |     |
| <ul> <li>Fixed IP Address</li> </ul>                            | 400                     | 400          | 0   | 020 |    | 1 |     |
| IP Address:                                                     | 192                     | 168          | U   | 239 |    |   | Nev |
| Subnet Mask:                                                    | 255                     | 255          | 255 | 0   |    |   | Add |
| Gateway Address:                                                | 192                     | 168          | 0   | 1   | 4- |   |     |
| PING                                                            |                         |              |     |     |    |   |     |
| IPv6 Assignment Me                                              | ethod :                 |              |     |     | 0  |   |     |
| IPv6 address :                                                  |                         |              |     |     |    |   |     |
| Create Password                                                 |                         |              |     |     |    |   |     |
| New Pass                                                        | word:                   |              |     |     |    |   |     |
|                                                                 | Again:                  |              |     |     |    |   |     |
| New Password A                                                  |                         |              |     |     |    |   |     |
| New Password A                                                  | t —                     |              |     |     |    |   |     |
| New Password A<br>Configure Print por<br>New Print              | rt<br>Port:             | 9100         |     |     |    |   |     |
| New Password A Configure Print por New Print Restore Default Co | rt<br>Port:<br>onfigura | 9100<br>tion |     |     |    |   |     |

11. Enter this address and click **OK**. The BYNet WinConfig Tool window displays with the Reboot Device message:

|     | Name        | IP                       | MAC                   | 简体中文        | English                 |
|-----|-------------|--------------------------|-----------------------|-------------|-------------------------|
| 1   | BTP-L540    | 192.168.0.81             | 00134                 |             | English                 |
| 2   | BTP-R980III | 192.168.10.251           | 00134                 | Protocol Op | eration( <u>O</u> )     |
|     |             |                          |                       | Search Pri  | nters( <u>S)</u>        |
|     |             | BYNetWinConfig           |                       | Ss Parame   | ter Setting( <u>W</u> ) |
|     |             | If you think that your c | hanging is validated, | Paramete    | Setting( <u>I</u> )     |
|     |             | Please select 'Reboot D  | evice' function!      | ace Firmwa  | are Update( <u>U</u> )  |
|     |             | _                        | ОК                    | Printer St  | atus( <u>C</u> )        |
|     |             |                          |                       | Print Test  | Page( <u>P)</u>         |
|     |             |                          |                       | Reboot De   | evice( <u>R</u> )       |
| . [ |             |                          |                       | Exit(       | E)                      |

12. Click **OK** and then select **Reboot Device**. A confirmation message displays:

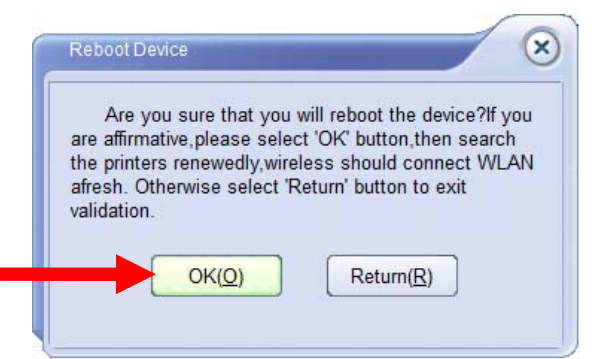

13. Click OK. At the reboot successful message click OK.

| BYNetWinConfi             | g                     |                      |                          | $\otimes$ |
|---------------------------|-----------------------|----------------------|--------------------------|-----------|
| Send reboot con<br>paper! | nmand successfully, j | please wait for a mo | oment while printer feed |           |
|                           |                       |                      | ОК                       |           |
|                           |                       |                      |                          |           |

14. With the printer's network IP address now set to the appropriate range, you can connect the printer to your working network. To verify your connection, go to a PC in the network, execute BYNetWinConfig.exe. Click Search the printer.

| 4 | Name        | IP            | MAC   | 〔简体中文〕 English                   |
|---|-------------|---------------|-------|----------------------------------|
| 1 | BTP-L540    | 192.168.0.81  | 00134 |                                  |
| 2 | BTP-R980III | 192.168.0.239 | 00134 | Protocol Operation( <u>O</u> )   |
| - |             |               |       | Search Printers( <u>S</u> )      |
|   |             |               |       | Wireless Parameter Setting(W     |
|   |             |               |       | IP Parameter Setting( <u>I</u> ) |
| - |             |               |       | Interface Firmware Update(U)     |
|   |             |               |       | Printer Status( <u>C</u> )       |
|   |             |               |       | Print Test Page( <u>P</u> )      |
|   |             |               |       | Reboot Device(R)                 |
|   |             |               |       | Exit(E)                          |

15. Select the printer and click **Print Test Page**.

## Load the Windows Driver

- 1. Locate and download the driver "Setup\_BTP-R880NP\_V1.12.zip" (or latest version posted on the support page) from the dealer support page at www.crs-usa.com.
- 2. Unzip and execute Setup.exe. The license acceptance dialog displays:

| ninter Driver Setup |                                                                                                    | x |
|---------------------|----------------------------------------------------------------------------------------------------|---|
|                     | Legal Agreement CAREFULLY READ THE FOLLOWING LEGAL AGREEMENT. THE SOFTWARE PROVIDED WITH THIS AGREEMENT (THE "SOFTWARE") IS LICENSED AND ITS USE IS SUBJECT TO THE TERMS AND CONDITIONS BELOW. IF YOU DO NOT AGREE TO THE TERMS OF THIS AGREEMENT, PROMPTLY DESTROY THE SOFTWARE AND DOCUMENTATION.  1. LICENSE GRANT This software is only to be used with the equipment for which it has be made. SNBC grants to you a non-exclusive, non-transferable right to use the | • |
|                     | C I Accept C I Reject                                                                                                    |   |
| Press''F1''for help | < <back(b) (n)="" next="">&gt; Cancel (C)</back(b)>                                                                                                    |   |

3. Select I Accept and then Next.

| ninter Driver Setup |                         | X                     |
|---------------------|-------------------------|-----------------------|
| nrint               | -Select Install Mo      | dule                  |
| SNBC                | • Receipt               | BTP-R880NP            |
|                     | C Ticket                |                       |
|                     | C Label                 |                       |
|                     | C Embedded              |                       |
|                     | Set As Default F        | Printer               |
| Press''F1''for help | < <back(<u>B)</back(<u> | Next (N)>> Cancel (C) |

4. Select the Installation Module "Receipt – BTP-R880NP" and then select Next.

| ninter Driver Setup |                                                     |
|---------------------|-----------------------------------------------------|
|                     | Setup Type                                          |
|                     | C Advanced                                          |
|                     | Remarks:<br>Install default printer driver          |
|                     |                                                     |
| Press''F1''for help | < <back(b) (n)="" next="">&gt; Cancel (C)</back(b)> |

5. Select Typical and then Next.

| ninter Driver Setup | - <b>-</b> ×                                        |
|---------------------|-----------------------------------------------------|
| n rint.             | -Select Install OS                                  |
| SNJC                | C Windows XP                                        |
|                     | C Windows Server 2003                               |
|                     | C Windows Vista                                     |
|                     | C Windows Server 2008                               |
|                     | Windows 7                                           |
|                     | C Windows 8                                         |
|                     | C Windows Server 2012                               |
|                     |                                                     |
| Press''F1'for help  | < <back(b) (n)="" next="">&gt; Cancel (C)</back(b)> |

6. Select your Operating System and then select **Next**. The Printer Port selection dialog displays:

| 🛃 Printer Driver Setup |                                                                                        |                                                                                                    |
|------------------------|----------------------------------------------------------------------------------------|----------------------------------------------------------------------------------------------------|
| SNBC                   | Set Printer Port<br>Ports:<br>COM port settin<br>Baud Rate:<br>Byte Size:<br>Protocol: | NET:         Image: Constraint of the second second se |
|                        | IP:                                                                                    | 192 . 168 . 0 . 239                                                                                                    |
| Press''F1''for help    | < <back(b)< th=""><th>Install (I) Cancel (C)</th></back(b)<>                           | Install (I) Cancel (C)                                                                                                    |

- 7. At the "Ports" list box select "NET:" and at the "IP:" field enter the IP default IP address of the printer "192.168.0.239".
- 8. Select **Install**. After installation is complete, the message displays:

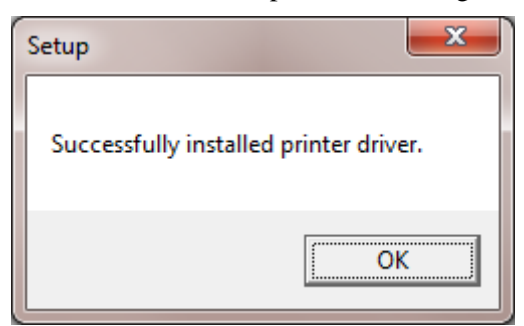

9. Select **OK**. The driver installation is complete.

#### **Install the Ethernet Printer**

1. At the PC, open your **Devices and Printers** window (Click **Start** and then **Devices and Printers**, or open the **Control Panel** and select **Devices and Printers**.)

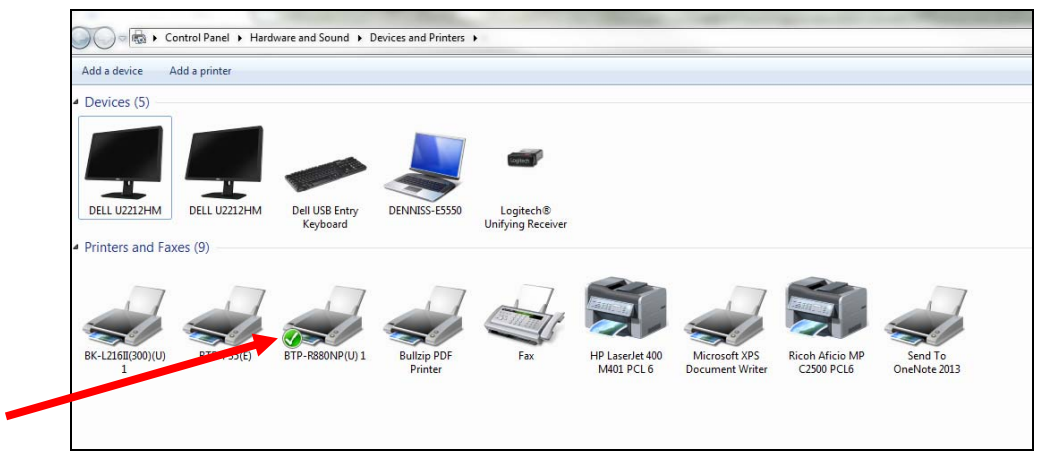

2. Point at the printer you are installing and right click. Select **Printer Properties**. The Properties dialog displays:

| Security   | Device Settings    | Utility  | Download        | Font         | Versio   |
|------------|--------------------|----------|-----------------|--------------|----------|
| General    | Sharing            | Ports    | Advanced        | Color Mar    | nagemeni |
|            | BTP-R880NP(L       | )1       |                 |              |          |
| Location:  |                    |          |                 |              |          |
| Comment:   |                    |          |                 |              |          |
|            |                    |          |                 |              |          |
| Model:     | BTP-R880NP         |          |                 |              |          |
| Features   |                    |          |                 |              |          |
| Color: No  |                    | F        | aper available: |              |          |
| Double-si  | ded: No            |          | 80 x 297mm      |              |          |
| Staple: No | ,<br>,             |          |                 |              |          |
| Speed: Un  | known              |          |                 |              |          |
| Maximum    | resolution: 203 dj | pi       |                 |              | ~        |
|            |                    | Preferen | ices            | Print Test I | Page     |
|            |                    |          |                 |              |          |
|            |                    |          |                 |              |          |

3. Select the **Ports** tab.

| - | BTP-R880NP(I                     | E) Properties                                      |                  |                      |                     | ×                   |
|---|----------------------------------|----------------------------------------------------|------------------|----------------------|---------------------|---------------------|
|   | Security Constant                | Device Settings                                    | Utility<br>Ports | Download<br>Advanced | Font<br>Color Mar   | Version<br>nagement |
|   | 🥪 вт                             | P-R880NP(E)                                        |                  |                      |                     |                     |
|   | Print to the fo<br>checked port. | llowing port(s)                                    | . Document       | ts will print to the | first free          |                     |
|   | Port                             | Description                                        |                  | Printer              |                     | •                   |
|   | FILE:<br>USB_B<br>USB001         | Print to File<br>USB Printer Po<br>Virtual printer | ort<br>port for  | BTP-R990(U) 1        |                     |                     |
|   | 192.16                           | Standard TCP                                       | /IP Port         | HP LaserJet 400      | M401 PCL 6          | =                   |
|   | 192.16                           | Standard TCP                                       | /IP Port         | RICOH Aficio M       | P C2500 PCL         | 6                   |
|   | ■ BYIP_1                         | Standard TCP                                       | /IP Port         | BTP-R880NP(E)        |                     |                     |
|   | PDFC                             | PDF Complet                                        | e Docu           | PDF Complete         |                     | -                   |
|   | Add Po                           | or <u>t</u>                                        | <u>D</u> elete   | Port                 | <u>C</u> onfigure F | Port                |
|   | <u>E</u> nable bidi              | rectional supp                                     | ort              |                      |                     |                     |
|   | Enable prin                      | ter pooling                                        |                  |                      |                     |                     |
|   |                                  |                                                    |                  |                      |                     |                     |
|   |                                  |                                                    |                  |                      |                     |                     |
|   |                                  |                                                    |                  |                      |                     |                     |
|   |                                  |                                                    |                  |                      |                     |                     |
|   |                                  |                                                    |                  | ОК                   | Cancel              | Apply               |

4. Use the Scroll bar to find and select the Standard TCP/IP Port for the printer. Select **Apply**. Return to the General tab.

| General Sharing Pots Advanced Color Ma<br>TP-R880NP(U) 1<br>Location:<br>Comment:<br>Model: BTP-R880NP<br>Features<br>Color: No Paper available:<br>Double-sided: No 80 x 297mm | anagemen |
|----------------------------------------------------------------------------------------------------|----------|
| BTP-R880NP(U) 1       Location:       Comment:       Model:       BTP-R880NP       Features       Color: No       Paper available:       Double-sided: No       80 x 297mm      |          |
| Location: Comment: Model: BTP-R880NP Features Color: No Double-sided: No 80 x 297mm                                                                                             |          |
| Comment:<br>Model: BTP-R880NP<br>Features<br>Color: No Paper available:<br>Double-sided: No 80 x 297mm                                                                          |          |
| Model: BTP-R880NP<br>Features<br>Color: No Paper available:<br>Double-sided: No 80 x 297mm                                                                                      |          |
| Model: BTP-R880NP<br>Features<br>Color: No Paper available:<br>Double-sided: No 80 x 297mm                                                                                      |          |
| Color: No Paper available: Double-sided: No 80 x 297mm                                                                                                    |          |
| Double-sided: No 80 x 297mm                                                                                                    |          |
| 00 x 29/mm                                                                                                    |          |
| Staple: No                                                                                                    | <u></u>  |
| Speed: Unknown                                                                                                    |          |
| Maximum resolution: 203 dpi                                                                                                    | -        |
|                                                                                                    |          |
| Preferences Print Test                                                                                                    | Page     |

5. Select Close.

# **Configure Ethernet Settings Using a Web Browser**

1. Connect the printer to your PC using a network cable. At your PC, open a browser window and enter the printer's IP Address in the URL field.

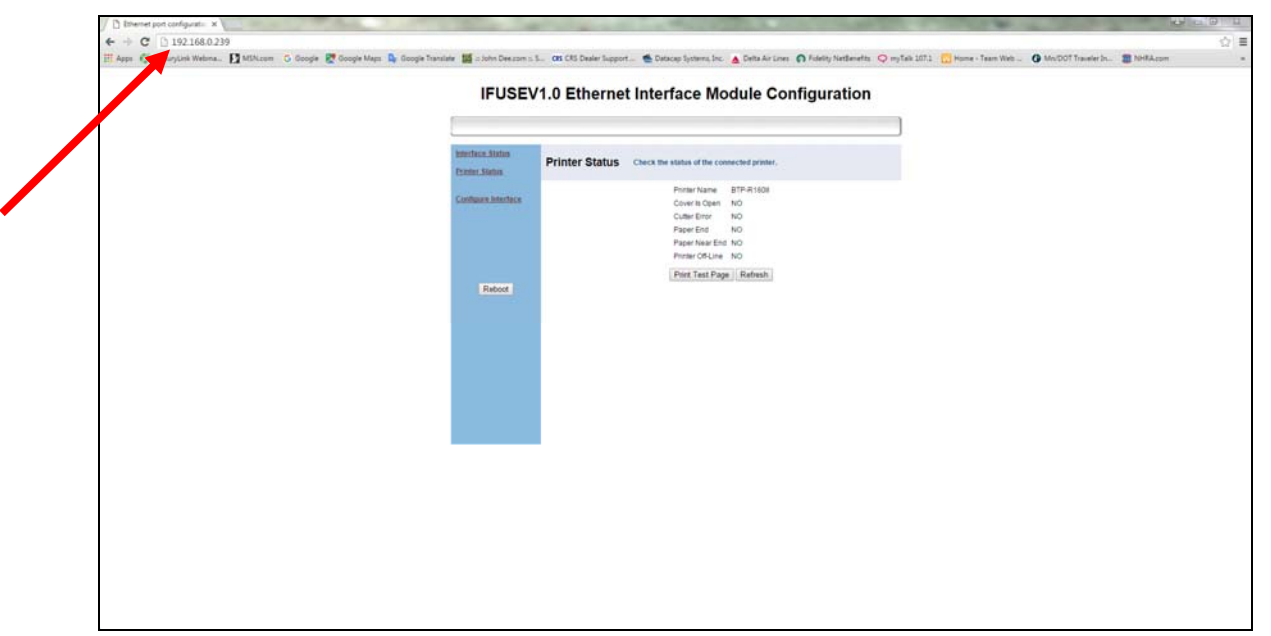

2. The Configuration Module displays.

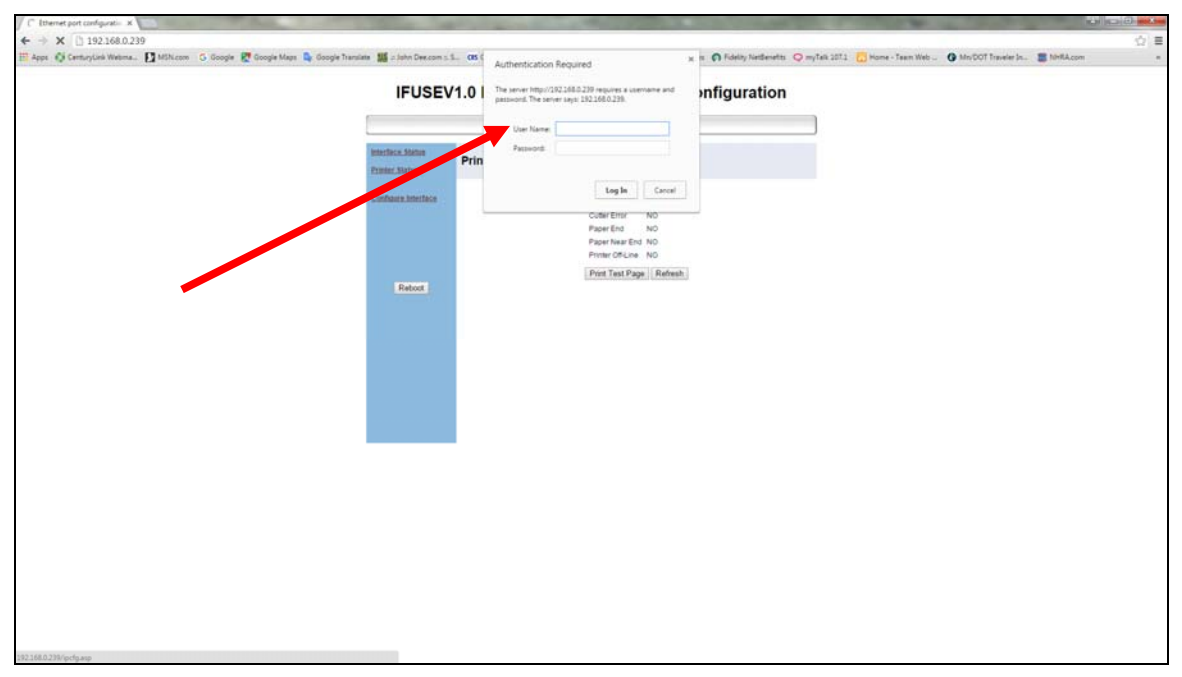

3. To make any changes, you must enter the User Name/Password. The user name is "admin" (lower case). There is no default password, leave the field blank and select Log In.

- Denver per conjunct: A C Display and the conjunction of the period of the period o
- 4. You can now modify the Port, DHCP/IP Address.

5. Select Save and select Reboot. You must reboot your PC to reconnect using new settings.

## Change the Network Settings of your PC

If you are unable to find your printer from the utility search command, it may be necessary to change the PC IP address of the PC to match the default printer address.

- 1. From the Start menu of your PC, choose **Settings**, then **Network Connections**. From the Network Connections dialog, right-click on Local Area Connection and select **Properties**.
- 2. Select Internet Protocol (TCP/IP) and click the Properties button. Most office PCs will be set to "Obtain an IP address automatically". *Make a note of the current setting before changing*.

| Internet Protocol (TCP/IP) Prope                                                                                    | rties 🛛 🛛 🔀                                                              |
|----------------------------------------------------------------------------------------------------|--------------------------------------------------------------------------|
| General Alternate Configuration                                                                                     |                                                                          |
| You can get IP settings assigned auton<br>this capability. Otherwise, you need to a<br>the appropriate IP settings. | natically if your network supports<br>ask your network administrator for |
| Obtain an IP address automatical                                                                                    | ÿ                                                                        |
| Use the following IP address: —                                                                                     |                                                                          |
| IP address:                                                                                                    |                                                                          |
| S <u>u</u> bnet mask:                                                                                               | · · · · · ·                                                              |
| Default gateway:                                                                                                    |                                                                          |
| ○ O <u>b</u> tain DNS server address autor                                                                          | natically                                                                |
| ─⊙ Use the following DNS server add                                                                                 | tresses:                                                                 |
| Preferred DNS server:                                                                                               |                                                                          |
| <u>A</u> lternate DNS server:                                                                                       |                                                                          |
|                                                                                                    | Ad <u>v</u> anced                                                        |
|                                                                                                    | OK Cancel                                                                |

3. Check the "Use the following IP address" option button and enter an IP address that is in the same range as the address printed in the printer self test. (Change the last 3-digits of the IP address.)

| You can get IP settings assign<br>this capability. Otherwise, you | ned automatically if your network supports<br>need to ask your network administrator for |                              |
|-------------------------------------------------------------------|------------------------------------------------------------------------------------------|------------------------------|
| the appropriate IP settings.                                      | tomatically                                                                              |                              |
| ● Use the following IP add                                        |                                                                                          |                              |
| jir audiess.<br>Subnet mask:                                      | 255.255.255.0                                                                            | The Printer's IP             |
| Default gateway:                                                  | 192.168.10.200                                                                           | Address<br>(192.168.10.251 i |
| Obtain DNS server addre                                           | ess automatically                                                                        | this example) mu             |
| ● Us <u>e</u> the following DNS s                                 | erver addresses:                                                                         | inside of the rang           |
| Preferred DNS server:                                             |                                                                                          | the "Default gate            |
| Alternate DNS server:                                             |                                                                                          | and the "IP addre            |

- 4. Click **OK** and close the Network Connections dialog.
- 5. Next you may have to turn off the Windows Firewall. Choose **Start**, **Control Panel** and then **Windows Firewall**. Select "Off (not recommended)".

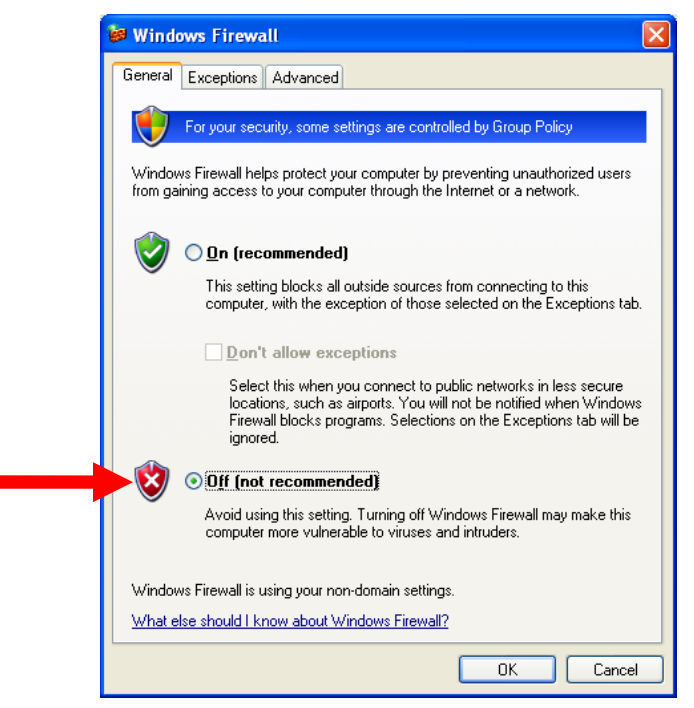

6. Click **OK**. Return to the BYNetWinConfig utility and attempt your printer search again.